## Search and Register for Classes: Student Planning

- 1. Go to my.flcc.edu and log in using your MyFLCC username and password. You can also access this on the top right hand side of the banner on the college's home page, flcc.edu
- Before you register you must complete Required Agreements. To do this, click on your username at the top right-hand corner of your screen and select **Required Agreements**. Click view on the following agreements prior to registration: Prior Conduct Dismissal and the Student Financial Agreement.
  - a. You will only have to do the Prior Conduct Dismissal once but the financial agreement will be required during most registration periods.

| User Options · Required Agreements                |                                                  |                             |            |        |
|---------------------------------------------------|--------------------------------------------------|-----------------------------|------------|--------|
| Required Agreements                               |                                                  |                             |            |        |
|                                                   |                                                  |                             |            |        |
| Title                                             | Agreement Period                                 | 🗘 Due Date                  | 🗘 Status   | Action |
| Authorization for Use of Title IV Aid for Charges | One Time                                         | 5/23/2023                   | Incomplete | View   |
| Felony Disclosure                                 | One Time                                         | 5/15/2023                   | Incomplete | View   |
| Student Financial Agreement Academic Yr 2022-2023 | 2022/2023 Academic Year - 1st half               | 9/15/2022                   | Incomplete | View   |
| Prior Conduct Dismissal                           | One Time                                         | 8/29/2022                   | Incomplete | View   |
| Intent to Enroll - Fall 2022                      | Fall 2022 Agreement Period                       | 8/19/2022                   | Incomplete | View   |
|                                                   |                                                  |                             |            |        |
| © 2000-2022 EI                                    | lucian Company L.P. and its affiliates. All righ | ts reserved. <u>Privacy</u> |            |        |
|                                                   |                                                  |                             |            |        |

3. Once you're done, click on the home icon on the top left hand side menu and then select Student Planning and then Go to Plan & Schedule.

| FingerLak                                                        | CS<br>ILLEGE                                                                                     |                                                                                         |                                | A dmalfoy4        | C→ Sign out          | ⑦ Help            | 2  |
|------------------------------------------------------------------|--------------------------------------------------------------------------------------------------|-----------------------------------------------------------------------------------------|--------------------------------|-------------------|----------------------|-------------------|----|
| Hello, Welcome to Colleague<br>Choose a category to get started. | e Self-Service!                                                                                  |                                                                                         |                                |                   |                      |                   |    |
| My To Do List                                                    |                                                                                                  |                                                                                         |                                |                   |                      |                   |    |
| Title                                                            | Details                                                                                          |                                                                                         |                                |                   | Link                 |                   |    |
| TEST Intent to Enroll                                            | As an applicant to FLCC, you are requires to le<br>sign up for a registration appointment; addre | et us know that you intend to enroll at the<br>ss included with your confirmation. Than | e college. Once you enr<br>ks! | oll, you may      | Click Here           |                   |    |
| A Test Certificate of Res                                        | You must provide a Certificate of Residence, o                                                   | n an annual basis.                                                                      |                                | 1                 | Click Here           |                   |    |
| Student Finance<br>Here you can view your latest stat            | ement and make a payment online.                                                                 | Financial Aid<br>Here you can acc                                                       | l<br>ess financial aid data, f | orms, etc.        |                      |                   |    |
| Tax Information<br>Here you can change your consen               | t for e-delivery of tax information.                                                             | Student Plan<br>Here you can sea                                                        | nning<br>rch for courses, plan | ur terms, and sch | edule & register you | r course sections | 5. |
| Course Catalog<br>Here you can view and search the               | course catalog.                                                                                  | Grades<br>Here you can view                                                             | w your grades by term.         |                   |                      |                   |    |

- 4. If an advisor has made course recommendations, they will appear here. To select sections, click **View other sections** under each class to see available sections.
  - a. As you hover your mouse over the sections, they will appear in yellow in the calendar view on the right. Online classes without a meeting time will appear at the bottom of the calendar.
  - b. At the top of the list of sections, you will see arrows if more lists of sections are available. Click over to see more choices.

| < > Fall 2022 +                                                           |      |                   |            |                   | Remove Plann      | ned Courses         |                    |
|---------------------------------------------------------------------------|------|-------------------|------------|-------------------|-------------------|---------------------|--------------------|
|                                                                           | Prin | t                 |            | Pla               | anned: 12 Credits | Enrolled: 0 Credits | Waitlisted: 0 Cred |
| COM-110: Public Speaking X                                                | Sun  | Mon               | Tue        | Wed               | Thu               | Fri                 | Sat                |
|                                                                           | 8am  |                   |            |                   |                   |                     |                    |
| View other sections                                                       | 9am  | <u>COM-110-01</u> | 1          | COM-110-01        | 1                 | <u>COM-110-01</u>   |                    |
|                                                                           |      |                   | COM-110-06 | 1                 | COM-110-06        |                     |                    |
|                                                                           | 10am | COM-110-02        |            | <u>COM-110-02</u> |                   | COM-110-02          |                    |
| COM-110-01 Public Speaking<br>Seats Available: 12                         | 11am | COM-110-03        | 1          | COM+110-03        | 1                 | COM-110-03          |                    |
| Instructor: Duprey, Steven M.<br>Time: MWE 9:00 AM - 9:50 AM              |      |                   |            | L                 |                   |                     |                    |
| Dates: 8/29/2022 - 12/17/2022                                             | 12pm | <u>COM-110-04</u> |            | COM-110-04        |                   | COM-110-04          |                    |
| Location: Canandaigua Campus Canandaigua - Honeoye<br>Wing 2430 (Lecture) | 1pm  | COM-110-05        | 1          | COM-110-05        | 1                 | COM-110-05          |                    |
|                                                                           | 2000 | k                 | 2          | k                 | 1                 | k                   |                    |
| Seats Available: 9                                                        | 2011 |                   |            |                   |                   |                     |                    |
| Instructor: Mucedola, Adriana S.<br>Time: MWF 10:00 AM - 10:50 AM         | 3pm  |                   |            |                   |                   |                     |                    |
| Dates: 8/29/2022 - 12/17/2022                                             | 4pm  |                   | -          |                   |                   |                     |                    |
| Wing 2430 (Lecture)                                                       |      |                   |            |                   |                   |                     |                    |
| COM-110-02 Public Spaaking                                                | 5pm  |                   |            |                   |                   |                     |                    |
| Seats Available: 5                                                        | 6pm  |                   |            |                   |                   |                     |                    |

- 5. Utilize Filter Sections to filter by location, availability, and days of the week. To continue to utilize this feature, you must click Filter Sections prior to viewing sections for each class.
- 6. Once registration begins, you can click **Register** on each section or click the **Register Now** button at the top right of the calendar to register for all of the sections at once.

| hedule Timeline Advising Petitions & Wa            | aivers |         |              |                     |                     |                        | 1                   |              |
|----------------------------------------------------|--------|---------|--------------|---------------------|---------------------|------------------------|---------------------|--------------|
| < > Spring 2023 +                                  |        |         |              |                     | Remove Planned (    | Courses                | Registe             | r Now        |
|                                                    |        | 🔒 Print |              |                     | Planned: 23 C       | redits <b>Enrolled</b> | l: 0 Credits Wait   | listed: 0 Cr |
| BIO-103-01: Environmental Science ×                | A      | Sun     | Mon          | Tue                 | Wed                 | Thu                    | Fri                 | Sat          |
| ✓ Planned                                          | 7am    |         |              |                     |                     |                        |                     |              |
| Credits: 4 Credits                                 | 8am    |         |              | <u>BIO-121-02</u> X |                     | <u>BIO-121-02</u> X    |                     |              |
| Grading: Graded<br>nstructor: <u>Bateman, John</u> | 9am    |         | ENG-101-01 X |                     | ENG-101-01 ×        | <u>BIO-121-02</u> X    | ENG-101-01 ×        |              |
| ieats Available: 13                                | 10am   |         |              |                     |                     |                        |                     |              |
| Meeting Information                                | 11am   |         |              | <u>CON-100-01</u> X |                     | <u>CON-100-01</u> X    |                     |              |
| Register                                           | 12pm   |         | BIO-103-01 X |                     | <u>BIO-103-01</u> X |                        | <u>BIO-103-01</u> X |              |
| <ul> <li>View other sections</li> </ul>            | 1pm    |         |              |                     |                     |                        |                     |              |
|                                                    | 2pm    |         |              |                     |                     |                        |                     |              |
| BIO-121-02: General Biology I ×                    | 3pm    |         |              |                     |                     |                        |                     |              |

- 7. It is recommended that students click **Register Now** instead of registering for individual sections.
  - a. Classes that are successfully registered for will appear green in the calendar and be listed as 'Registered, but not started'.
  - b. To view a detailed view of your schedule, including classroom locations and faculty names, click Print.
- 8. If an advisor hasn't made recommendations and/or you need to find courses required for your degree, click on Go to MyProgress when you first get into Student Planning or MyProgress within Student Planning.

## Understanding MyProgress (previously Program Evaluation)

1. Click **Expand All** to see all of the areas of the degree program.

| My Progress                                                                                               |                                                                                                    | Search for courses                                              | Q                  |
|----------------------------------------------------------------------------------------------------|----------------------------------------------------------------------------------------------------|-----------------------------------------------------------------|--------------------|
| AAS Business Ac<br>(1 of 1 programs)                                                                      | dministration                                                                                                    | View a New Program Load                                         | Sample Course Plan |
| At a Glance                                                                                               |                                                                                                    |                                                                 | 🖨 Print            |
| Cumulative GPA:<br>Institution GPA:<br>Degree:<br>Majors:<br>Specializations:<br>Departments:<br>Catalog: | (2.000 required)<br>(2.000 required)<br>Assoc/AppliedScience<br>Business Administration<br>Business Admin (AAS)<br>Business<br>2022 | Program Completion must be verified by the Registrar.  Progress |                    |
| Alternate Catalog Year:                                                                                   | Select catalog year                                                                                                    | Total Credits                                                   | 17 of 64           |
| Description<br>Associate in Applied Mence in Busines                                                      | s dministr <u>more</u>                                                                                                    | Total Credits from this School                                  | 17 of 32           |
| Program Notes<br>Show Program Notes<br>Requirements Expand All                                            |                                                                                                    |                                                                 |                    |
| Business Administration Program                                                                           | Core                                                                                                    |                                                                 |                    |
| Complete all of the following items.                                                                      | ▲ 0 of 2 Completed. Show Details                                                                                                    |                                                                 |                    |
| Rusiness Administration - General                                                                         | Education                                                                                                    |                                                                 |                    |

- 2. Areas that are complete will be listed as 1 of 1 completed or 3 or 3 completed depending on the degree requirement. They will also be in green with a check mark (see example on next page)
  - a. The class that completed the corresponding section will be listed as Completed with a green check mark. Other course that could have fulfilled that area will appear as Fulfilled. The description below each heading should explain the degree requirement.
  - b. Grades and the semester that you completed the course is also listed.
  - c. Transfer credit will have a T list as the grade.

| Communication - Required Hours:                                                                                        | 3                                                                                      |                                                  |        |       |       |         |
|----------------------------------------------------------------------------------------------------|----------------------------------------------------------------------------------------|--------------------------------------------------|--------|-------|-------|---------|
| Complete the following item. 🗸 1                                                                                       | of 1 Completed. <u>Hide Details</u>                                                    |                                                  |        |       |       |         |
| A. Communications<br>Complete COM-100 Human Comm<br>Complete all of the following items<br>✓ 1 of 1 Courses Completed. | or COM-110 Public Speaking<br>✓ 1 of 1 Completed. <u>Hide [</u><br><u>Hide Details</u> | or COM-115 Interpersonal Comm.<br><u>Details</u> |        |       |       |         |
| Status                                                                                                    | Course                                                                                 |                                                  | Search | Grade | Term  | Credits |
| ✓ Completed                                                                                                    | COM-100                                                                                | Human Communication                              |        | A-    | 21/FA | 3       |
| ✓ Fulfilled                                                                                                    | COM-110                                                                                | Public Speaking                                  |        |       |       |         |
| ✓ Fulfilled                                                                                                    | COM-115                                                                                | Interpersonal Communication                      |        |       |       |         |
| ✓ Fulfilled                                                                                                    | <u>COM-002</u>                                                                         | GenEd Transfer Communications                    |        |       |       |         |

Economics Denviewd Haura C

- 3. Degree requirements that are in progress will appear in green and will be identified as In-Progress with the current semester listed under the term column.
  - a. Read the degree requirement description for details and to determine if there are still unplanned courses in that section.
  - b. This example below shows the student is currently enrolled in the last required course in this area. The area is identified as Fully Planned.

| MPLETE                              | A state to the local bullet | New York Street Street                   |        |             |       |
|-------------------------------------|-----------------------------|------------------------------------------|--------|-------------|-------|
| npiete all of the following items   | A 2 of 3 Completed. Fully   | Planned Hide Details                     |        |             |       |
| 1.<br>Take courses ACC-102, BUS-123 | , BUS-222. () Fully Planned | A 2 of 3 Courses Completed. Hide Details |        |             |       |
|                                     |                             |                                          |        | rade Term   | Credi |
|                                     |                             |                                          | Search | idde Territ | cica  |
| ✓ Completed                         | BUS-123                     | Business Communications                  | A      | 22/SP       |       |
| ✓ Completed                         | ACC-102                     | Prin. of Managerial Accounting           | A      | 22/SP       |       |
|                                     |                             |                                          |        |             |       |

- 4. Degree requirements that specify a specific course and are unplanned will be listed in red as Not Started. Read the degree requirement to determine if all of the courses or credits listed are required or if the list is showing the choices.
  - a. The degree requirement will also appear as 0 of 1 Courses Completed (see below) or 0 of 3 Course Completed depending on the area. This will also appear in red.
  - b. Click **Search** to view all of the choices and their availability or click on the specific course to read the course description, Add Course to Plan, and/or to select the desired section.

| Mathematics                        |                            |                               |        |       |      |    |
|------------------------------------|----------------------------|-------------------------------|--------|-------|------|----|
| mplete 3 credits in mathematics    | (MAT-121 or MAT-122 recomm | nended)                       |        |       |      |    |
| mplete all of the following items. | A 0 of 1 Completed. Hide   | Details                       |        |       |      |    |
| ▲ 0 of 1 Courses Completed.        | Hide Details               |                               |        |       |      |    |
| Status                             | Course                     |                               | Search | Grade | Term | Cr |
| Not Started                        | MAT-101                    | Mathematics for Liberal Arts  |        |       |      |    |
| ③ Not Started                      | MAT-110                    | Mathematics of Money          |        |       |      |    |
| (i) Not Started                    | MAT-121                    | Introductory Statistics I     |        |       |      |    |
| Not Started                        | MAT-122                    | Introductory Statistics II    |        |       |      |    |
| ③ Not Started                      | MAT-135                    | Mathematics in Context        |        |       |      |    |
| (i) Not Started                    | MAT-145                    | Survey of Functions I         |        |       |      |    |
| (i) Not Started                    | MAT-152                    | Pre-Calculus (Functions II)   |        |       |      |    |
| Not Started                        | MAT-160                    | Intro to Discrete Mathematics |        |       |      |    |

5. Once a course is planned, it will appear at the top of the list if there are choices and the degree area will appear as 1 of 1 Fully Planned or whatever the requirement.

| D. Mathematics                                                                                                |                                                                                                    |                                                |        |       |       |         |
|----------------------------------------------------------------------------------------------------|----------------------------------------------------------------------------------------------------|------------------------------------------------|--------|-------|-------|---------|
| Complete 3 credits in mathematics<br>Complete all of the following items.<br><b>O Fully Planned O of 1 Co</b> | (MAT-121 or MAT-122 recomme<br><b>① 0 of 1 Completed. Fully Pla</b><br><b>purses Completed.</b> <u>Hide Details</u> | inded)<br><mark>anned Hide Detalls</mark><br>i |        |       |       |         |
| Status                                                                                                    | Course                                                                                                    |                                                | Search | Grade | Term  | Credits |
| () Planned                                                                                                    | MAT-121                                                                                                    | Introductory Statistics I                      |        |       | 23/SP | 3       |
| ③ Not Started                                                                                                 | <u>MAT-101</u>                                                                                                    | Mathematics for Liberal Arts                   |        |       |       |         |
| (i) Not Started                                                                                               | MAT-110                                                                                                    | Mathematics of Money                           |        |       |       |         |
| (i) Not Started                                                                                               | <u>MAT-122</u>                                                                                                    | Introductory Statistics II                     |        |       |       |         |
| ③ Not Started                                                                                                 | MAT-135                                                                                                    | Mathematics in Context                         |        |       |       |         |
| () Not Started                                                                                                | MAT-145                                                                                                    | Survey of Functions I                          |        |       |       |         |
| ① Not Started                                                                                                 | MAT-152                                                                                                    | Pre-Calculus (Functions II)                    |        |       |       |         |

- 6. Degree requirements that are unplanned but are not listed as a specific course will appear in red as 0 of 1 Completed or 1 or 2 Credits Completed (see example below). Details about the degree requirement will be listed below the section name.
  - a. Click **Search** to view degree area requirements or use **Search for courses** on the top right of the screen to search for specific courses.

b. Utilize the filters on the left side of the page to determine what courses are available for registration for an upcoming semester or click **Add Course to Plan** on the course to plan the course for a specific semester.

| Complete the following item. 🔬 0    | of 1 Completed. <u>Hide Details</u>      |                |      |     |
|-------------------------------------|------------------------------------------|----------------|------|-----|
| A. Health/PE                        |                                          |                |      |     |
| Complete 2 credits from subject Hi  | PE                                       |                |      |     |
| Complete all of the following items | . \Lambda 0 of 1 Completed. Hide Details |                |      |     |
|                                     |                                          |                |      |     |
| ▲ 1 of 2 Credits Completed.         | <u>Hide Details</u>                      |                |      |     |
| ▲ 1 of 2 Credits Completed.         | Hide Details<br>Course                   | (Search) Grade | Term | Cre |
| A 1 of 2 Credits Completed.         | Hide Details<br>Course                   | Grade          | Term | Cre |

- 7. Once you are done planning courses, click **Student Planning** on the top heading and then **Plan & Schedule.** 
  - a. **Student Planning** always default to the current semester so to see planned courses for future semesters click on the arrow next to the semester name.
  - b. Student Planning saves as you go.
  - c. Course that are planned should appear on the **Schedule** tab. You can now search for sections (see step 4 above for detailed instructions).